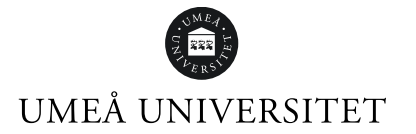

# Rutin rekryteringsprövningar i Varbi- vid utlysning av T/A

Viktigt att ha i beaktande är att rutinen <u>enbart</u> vägleder hanteringen av rekryteringsprövningar i rekryteringssystemet Varbi, rekryteringsprocessen i övrigt är densamma. Rutinen kommer därmed inte att vägleda er i delar av rekryteringsprocessen som inte berörs av just hanteringen i Varbi.

Rutinen gäller vid T/A-anställningar, vid läraranställningar görs avstämning enligt rutin på aktuell fakultet.

### Skapande av rekryteringsärende:

Efter att ha skapat ett rekryteringsärende i Varbi inleds arbetet i processteg 1 (kompetenser). Denna rutin kommer dock att inledas från processteg 2, (rekryteringsprövning), (se bild 1).

# Bild 1:

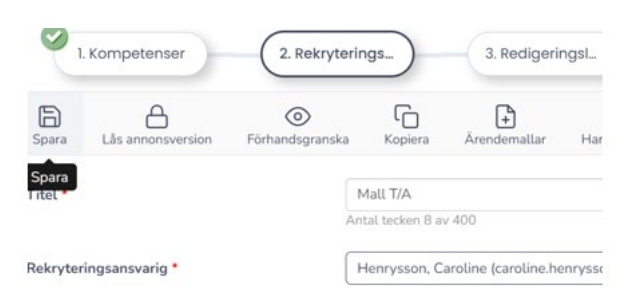

- 1. **Rekryteringsansvarig i Varbi** påbörjar arbetet med att fylla i rekryteringsgruppens framtagna kravprofilen i processteg 2 "*Rekryteringsprövning*".
- 2. När alla uppgifter är inlagda kommer rekryteringsansvarig att:
  - kryssa i "Godkänd av prefekt el. motsvarande", (se bild 2).
  - fylla i "Datum för lokal samverkan", (se bild 2).
  - klicka på knappen "Spara och skicka ärendet" där de väljer mottagare, vilket är HR-specialist på fakulteten, (se bild 3 och 4).

| Bild | 2: |
|------|----|
|------|----|

|                                                                                                    | Godkänt av prefekt el. motsvarande |
|----------------------------------------------------------------------------------------------------|------------------------------------|
| Datum för lokal samverkan:                                                                            | 2024-01-26                         |
| Bild 3                                                                                                |                                    |
|                                                                                                    | Godkänt av prefekt el. motsvarande |
| Datum för lokal samverkan:                                                                            | 2024-01-26                         |
|                                                                                                    | Spara och skicka ärendet           |
| Bild 4:                                                                                               |                                    |
| Välj mottagare                                                                                        |                                    |
| Håll ner CTRL-tangenten (CMD-tangenten på Mac) på ditt tangen<br>mottagare, klicka sedan på lägg tilL |                                    |
| Hallöf Robert robert.hallof@umu.se                                                                    |                                    |
| Johansson Marie marie.johansson@umu.se                                                                |                                    |
| Mähler Lars lars.mahler@umu.se                                                                        |                                    |

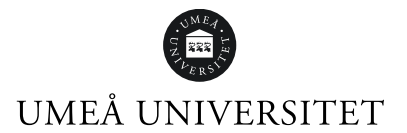

- **3.** HR-specialist får då mail från Varbi som meddelar att ett nytt ärende finns att hantera i systemet. HR- specialist ska därefter:
  - bedöma om "behov av befattningen föreligger för omplacering inom fakulteten" genom att klicka på knappen "Beslut på fakultetsnivå" och därefter knappen bekräfta. Finns inget behov på fakulteten kryssar HR-specialisten i rutan "nej", (se bild 5 och 6).
  - klicka på knappen "Spara och skicka ärendet" och välja mottagare, vilket är HR-strateg på Personalenheten, (se bild 7 och 8).

| Bild | 5: |
|------|----|
|------|----|

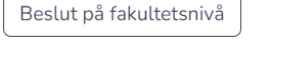

# Bild 6: Betwoen we befattningen föreligger för omplacering inom fakulteten Ja Ia Nej Vitkor för rekryteringen Rekräfte Bild 7: Spara och skicka ärendet Bild 8: Kör mottagare Kör mottagare Kör mottagare

- Hallöf Robert robert hallof@umu.se 

  Johansson Marie marie.johansson@umu.se
  Köpsén Johanna johanna.kopsen@umu.se
  Mähler Lars lars.mahler@umu.se
  - 4. HR-strateg får då mail från Varbi som meddelar att ett nytt ärende finns att hantera i systemet. HR-strateg ska därefter:
    - bedöma om "Rekryteringstillstånd ska medges" genom att klicka på knappen "Beslut på central nivå" och därefter klicka på knappen bekräfta, (se bild 9 och 10).

Vid bedömningen av att ärendet ska HR-strateg även skriva en kommentar "Medges/medges ej". Medges: inget omplaceringsbehov föreligger. Matchas mot aktuella FRÅA och FRHS. Medges ej: Omplaceringsbehov föreligger.

- klicka på knappen "Spara och skicka ärendet" och välja mottagare, vilket är HR-specialist på fakultetsnivå, (se bild 11).

Bild 9:

Beslut på central nivå

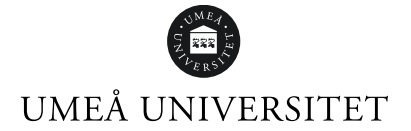

### Bild 10:

Rekryteringstillstånd medges Ja
Nej
Villkor för rekryteringen
Medges. Inget omplaceringsbehov föreligger. Matchas mot aktuella FRÅA och FRHS. Vid fråt

|   | - | • |  |  |
|---|---|---|--|--|
|   |   |   |  |  |
|   |   |   |  |  |
| _ |   |   |  |  |
|   |   |   |  |  |
|   |   |   |  |  |
|   |   |   |  |  |

# Bild 11:

Spara och skicka ärendet

- 5. HR-specialist får då mail från Varbi som meddelar att ett nytt ärende finns att hantera i systemet. HR- specialist ska därefter:
- matcha aktuell ledig anställnings kravprofil mot anmälda företrädesrätter.
- klicka på knappen "Beslut på fakultetsnivå" där de fyller i **"nej"** och skriver en kommentar om företrädesberättigade finns att beakta, (se bild 12).
- Skicka meddelande till rekryteringsansvarig för information om att det finns ett rekryteringsärende att hantera i Varbi. I meddelandet finns med automatik en länk inlagd som personen kan klicka på för att komma direkt till ärendet. HR-specialist kan i meddelandet hänvisa till händelseloggen där information finns gällande eventuella företrädesberättigade, (se bild 13, 14 och 15).

### Bild 12:

Behov av befattningen föreligger för omplacering inom fakulteten

| O Ja                                 |                                              |
|--------------------------------------|----------------------------------------------|
| Villkor för rekryteringen            |                                              |
| Medges, men beakta xx och            | xx                                           |
| Bekräfta                             |                                              |
| Bild 13:                             |                                              |
| 1. Kompetenser 2. Rekry              | /terings 3. RedigeringsL.                    |
| Spara Lås annonsversion Förhandsgran | ska Kopiera Ärendemallar Handläggningso      |
| Titel *                              | Samordnare<br>Antal tecken 10 av 400         |
| Rekryteringsansvarig *               | Henrysson, Caroline (caroline.henrysson@um.+ |
|                                      | Skicka meddelande till rekryteringsansvarig  |

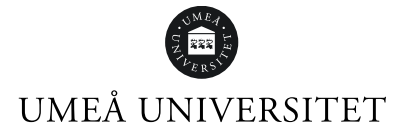

# Bild 14:

Skicka meddelande till rekryteringsansvarig

Här kan du skicka ett meddelande till rekryteringsansvarig om att ett nytt ärende har skapats.

Mottagare: Caroline Henrysson Meddelande::

Hej Caroline,

Caroline Henrysson har skapat en ny tjänst, Staff scientist inom arkeologi, där du står som rekryteringsansvarig. https://umu.varbi.com/center/tool/position/694632/

Följande meddelande bifogades:

Mvh, Varbi

Meddelande att bifoga till rekryteringsansvarig: Hej xx! Du har en rekryteringsprövning som du behöver hantera i Varbi. Har du frågor är du välkommen att höra av dig till mig.

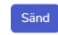

# Bild 15:

### Händelselogg

### Händelse

Rekryteringsprövan sparad Rekryteringsprövan sparad Godkänd på fakultetsnivå, inget omplaceringsbehov föreligger Rekryteringsprövan sparad och skickad till Robert Hallöf Rekryteringsprövan sparad och skickad till Johanna Köpsén Rekryteringsprövan sparad Rekryteringsprövan sparad Rekryteringsprövan sparad

Rekryteringstillstånd beviljas på centralnivå Kommentar: medges men beakta

Utförd av Caroline Henrysson Caroline Henrysson Caroline Henrysson Caroline Henrysson Caroline Henrysson Caroline Henrysson Lars Mähler Lars Mähler